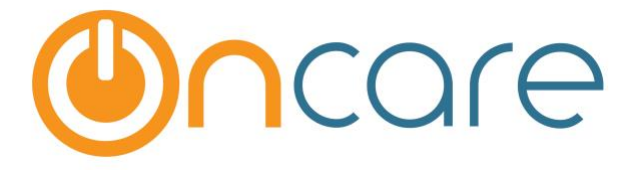

# **3rd Party (Subsidy) Agency Billing & Payment**

**User Guide** 

Last update Jan 6th, 2018

### Contents

| 1. | What is The Purpose                            | 2 |
|----|------------------------------------------------|---|
| 2. | 3rd Party (Subsidy) Agency Setup               | 2 |
| 3. | Flag a Family as Subsidized Family             | 3 |
| 4. | Setup up Recurring Billing to 3rd Party Agency | 3 |
| 5. | Agency Payment / Transfer / Adjustment Posting | 5 |
| 6. | Agency Payment Automatic Application Rule      | 8 |
|    |                                                |   |

## 1. What is The Purpose

This user guide covers the steps in OnCare in the setup, billing and payment related to subsidy agencies (in OnCare it is called 3rd Party Agency). OnCare maintains a separate Agency Ledger to track all the agency related billing and payments.

## 2. 3rd Party (Subsidy) Agency Setup

If you center accepts 3rd party subsidized agency payments, the <u>first step</u> is to setup the 3rd party agency in OnCare.

Fourthy Association - Cottage - Cothern - N Add /Edit 2nd Doutes Associati

| >> Setup                                                                                                    |                                                                                                    |                                                                                |             |
|----------------------------------------------------------------------------------------------------|----------------------------------------------------------------------------------------------------|--------------------------------------------------------------------------------|-------------|
| Center and Chile                                                                                                    | . <u> </u>                                                                                                    | Billing                                                                        |             |
| Age Group Setu                                                                                                    | P                                                                                                    | Billing Item Setup                                                             |             |
| Classroom Setu                                                                                                    | <u>P</u>                                                                                                    | Automatic Recurring Billing Rule                                               |             |
| Bus Run Setup                                                                                                    |                                                                                                    | Billing Multiplier                                                             |             |
| Child Schedule                                                                                                    | Templates                                                                                                    | Tuition Increase                                                               |             |
| Child Question                                                                                                    | Setup                                                                                                    | Other                                                                          |             |
| Immunization 5                                                                                                    | ietup D                                                                                                    | other                                                                          | Select this |
| Medication / Sp                                                                                                    | ecial Diets Setup                                                                                                    | User Preferences                                                               |             |
|                                                                                                    |                                                                                                    | Add/Edit 3rd Party Agency                                                      |             |
|                                                                                                    |                                                                                                    |                                                                                |             |
|                                                                                                    |                                                                                                    |                                                                                |             |
|                                                                                                    |                                                                                                    |                                                                                |             |
| > Add/Edit 3rd Party Age                                                                                                    | псу                                                                                                    |                                                                                |             |
| > Add/Edit 3rd Party Age<br>Back                                                                                                    | ncy                                                                                                    | Abbreviation should be 3-4<br>characters only                                  |             |
| > Add/Edit 3rd Party Age<br>Back<br>Agency Nam                                                                                                   | ncy<br>e Santa Clara County Children Services                                                                                        | Abbreviation should be 3-4<br>characters only                                  |             |
| > Add/Edit 3rd Party Age<br>Back<br>Agency Nam<br>Agency Abbreviatio                                                                             | ncy<br>e Santa Clara County Children Services<br>n SCCS                                                                              | Abbreviation should be 3-4<br>characters only                                  |             |
| > Add/Edit 3rd Party Age<br>Back<br>Agency Nam<br>Agency Abbreviatio<br>Contact First Nam                                                        | ncy<br>e Santa Clara County Children Services<br>n SCCS                                                                              | Abbreviation should be 3-4<br>characters only                                  |             |
| > Add/Edit 3rd Party Age<br>Back<br>Agency Nam<br>Agency Abbreviatio<br>Contact First Nam<br>Contact Last Nam                                    | ncy<br>e Santa Clara County Children Services<br>n SCCS<br>e Ken<br>e Jenson                                                         | Abbreviation should be 3-4<br>characters only                                  |             |
| > Add/Edit 3rd Party Age<br>Back<br>Agency Nam<br>Agency Abbreviatio<br>Contact First Nam<br>Contact Last Nam<br>Emai                            | ncy<br>e Santa Clara County Children Services<br>n SCCS<br>e Ken<br>e Jenson<br>kenj@sccs.org                                        | Abbreviation should be 3-4<br>characters only                                  |             |
| > Add/Edit 3rd Party Age<br>Back<br>Agency Nam<br>Agency Abbreviatio<br>Contact First Nam<br>Contact Last Nam<br>Emai<br>Addres                  | ncy<br>e Santa Clara County Children Services<br>n SCCS<br>e Ken<br>e Jenson<br>l kenj@sccs.org<br>5 7874 San Fernando St            | Abbreviation should be 3-4<br>characters only                                  |             |
| > Add/Edit 3rd Party Age<br>Back<br>Agency Nam<br>Agency Abbreviatio<br>Contact First Nam<br>Contact Last Nam<br>Emai<br>Addres<br>Cit           | e Santa Clara County Children Services<br>bCCS<br>ken<br>Jenson<br>kenj@sccs.org<br>5 7874 San Fernando St<br>San Jose<br>Colifornia | Abbreviation should be 3-4<br>characters only                                  |             |
| > Add/Edit 3rd Party Age<br>Back<br>Agency Nam<br>Agency Abbreviatio<br>Contact First Nam<br>Contact Last Nam<br>Emai<br>Addres<br>Citt<br>State | nCy e Santa Clara County Children Services b SCCS e Ken e Jenson l kenj@sccs.org s 7874 San Fernando St y San Jose e California v    | Abbreviation should be 3-4<br>characters only<br>zip 95565                     |             |
| > Add/Edit 3rd Party Age<br>Pack<br>Agency Nam<br>Agency Abbreviatio<br>Contact First Nam<br>Contact Last Nam<br>Emai<br>Addres<br>Cit<br>Stat   | nCy                                                                                                    | Abbreviation should be 3-4<br>characters only<br>Zip 95565<br>Fax 408 233 1000 |             |

**Note:** Only Agency Name and Abbreviation are mandatory fields.

When a 3rd party agency record is created, the system automatically creates a ledger for the agency.

# 3. Flag a Family as Subsidized Family

In order for the subsidized function to work, the next step is to flag all subsidized families. To do that you need to go to the Family record and check "Subsidized" check box in the Family Type field within the **Family Info** section of the family record as shown below:

| Employer         | Select here       | 0 | Employer       | Select here  | 0                   |  |
|------------------|-------------------|---|----------------|--------------|---------------------|--|
| Employee ID      |                   |   | Employee ID    |              |                     |  |
|                  | Show Work Address |   |                |              | Check here          |  |
| Work Phone       |                   |   | Work Phone     |              |                     |  |
| Family Info      |                   |   |                |              |                     |  |
|                  |                   |   |                | ×            |                     |  |
| Family Status    | Active            | 0 | Family Type    | Subsidized   | Summer Camp Drop-in |  |
| Ledger Type      | Single Multiple   |   |                | Full Time    | Part Time           |  |
| Email Preference | Email Parent 1    | 0 |                |              |                     |  |
| Payment Info     |                   |   |                |              |                     |  |
|                  |                   |   |                |              |                     |  |
| Online Payment   | Not Enrolled      |   | Online Payment | Not Enrolled |                     |  |

# 4. Setup up Recurring Billing to 3rd Party Agency

Once you have flagged a family as subsidized family, when you go to the Child Billing section within the child record, you are able to setup billing items for the 3rd party agency. Note: If "Subsidized" family type is not checked, the agency ledger is NOT available to be selected in the Ledger Type.

There are two methods to setup recurring billing for subsidized families.

Say the child tuition is \$300 per month. The 3rd party agency has indicated that it will pay \$216 and the parent has a \$84 co-pay.

#### (a) Parent Co-Pay Net Amount Method

In this method you would setup 2 billing items in the child billing section of the child record. The first billing item is to bill the 3rd party agency ledger for \$216. The second billing item is to bill the Sponsor (parent) ledger for the \$84 parent co-pay as show below:

| Any billin            | g item added he | ere in the Billi | ng section will be use          | d for Auto           | gency Ledge       | r          |     |        |                            |  |
|-----------------------|-----------------|------------------|---------------------------------|----------------------|-------------------|------------|-----|--------|----------------------------|--|
| Program<br>Billing Cy | cle: Monthly    |                  |                                 |                      |                   |            |     |        | Change Billing Cycle       |  |
| Ledger<br>Type        | Transaction     | Billing          | Billing / Credit<br>Description | Amount /<br>Credit % | Comments          | Date       |     | Status | Action                     |  |
| CCMS                  | Tuition Charge  | Monthly          | Subsidized Monthly<br>Tuition   | 216.00               | Leonardo Atkinson | 01/01/2018 | End | Active | Edit Delete Add % Discount |  |
| Sponsor               | Tuition Charge  | Monthly          | Parent Co-Pay                   | 84.00                | Leonardo Atkinson | 01/01/2018 |     | Active | Edit Delete Add % Discount |  |
|                       |                 |                  |                                 |                      |                   |            |     |        |                            |  |

In the parent co-pay method, the parent ledger is less cluttered and it is the more straight forward. However, the subsidized parents do not see the full tuition amount on their account statement.

#### (b) Subsidy Offset Method

In this method you would setup 3 billing items in the child billing section of the child record. First is to bill the 3<sup>rd</sup> party agency ledger for the total subsidy amount. Next you setup 2 billing items in the Sponsor ledger. The first sponsor billing item is the parent full tuition. Then the 2<sup>rd</sup> associated billing item is a "subsidy offset" which is equal to the subsidy amount. This net of 2<sup>nd</sup> and 3<sup>rd</sup> billing item in the Sponsor ledger is equal to what the parent owes as the parent co-pay.

| Billing                                                                                          |                                                                        |           |                   |             |                             |                    |     |                            | Add New E                  |  |
|--------------------------------------------------------------------------------------------------|------------------------------------------------------------------------|-----------|-------------------|-------------|-----------------------------|--------------------|-----|----------------------------|----------------------------|--|
| Any billing item added here in the Billing section will be used for Automatic Recurring Billing. |                                                                        |           |                   |             |                             |                    |     |                            |                            |  |
| Program                                                                                          | Billing                                                                |           |                   |             |                             |                    |     |                            |                            |  |
| Billing Cycle: Monthly Change                                                                    |                                                                        |           |                   |             |                             |                    |     |                            |                            |  |
| Ledger                                                                                           | Transaction                                                            | Billing   | Billing / Credit  | Amount /    | Comments                    | Date               |     | Status                     | Action                     |  |
| Туре                                                                                             | Туре                                                                   | Frequency | Description       | Credit %    |                             | Start              | End | Status                     | Action                     |  |
| IDHS                                                                                             | Tuition Charge                                                         | Monthly   | Subsidy - Infants | 734.38      | Eloise \$135/4 full<br>days | Active Edit Delete |     | Edit Delete Add % Discount |                            |  |
|                                                                                                  |                                                                        |           |                   |             |                             |                    |     |                            |                            |  |
| Billing Cy                                                                                       | cle: Weekly                                                            |           |                   |             |                             |                    |     |                            | Change Billing Cycle       |  |
| Ledger                                                                                           | Transaction                                                            | Billing   | Billing / Credit  | Amount /    | Commonte                    | Da                 | te  | Status                     | Action                     |  |
| Туре                                                                                             | Туре                                                                   | Frequency | Description       | Credit %    | comments                    | Start              | End | Status                     | Action                     |  |
| Sponsor                                                                                          | Tuition Charge                                                         | Weekly    | Infants 4 Days    | 268.00      | Eloise Byrne                |                    |     | Active                     | Edit Delete Add % Discount |  |
| C                                                                                                | Credit Weekly Subsidy Offset 236.84 Eloise Byrne \$31.16 / 4 full days |           | Active            | Edit Delete |                             |                    |     |                            |                            |  |

In the Subsidy Offset method, the subsidized parents do see their full tuition in their account ledger and statement.

**Note**: Depending on the method you choose, you would need to setup a tuition charge billing item called "**Parent Co-pay**" or a credit billing item called "**Subsidy Offset**" under Billing Item Setup.

In either method, when the automatic recurring runs, the system automatically post the respective billing items to the parent and the agency ledger.

# 5. Agency Payment / Transfer / Adjustment Posting

When you receive a payment from the Agency, you should use the following function:

Family Accounting --> Functions --> Agency --> Agency Payment Posting with Automatic Appication

|                                                   | Main Menu O Setup O Reports O Functions               |
|---------------------------------------------------|-------------------------------------------------------|
| >> Functions                                      |                                                       |
| Batch Ledger Posting                              | Communication                                         |
| Batch Post by Family                              | Send Parent Portal User Registration Invitation Email |
| Batch Post by Transaction Type                    |                                                       |
| Batch Post by Classroom                           | Family Record                                         |
| B Agency                                          | Enroll Families into Different Center                 |
| Agency Batch Billing                              | Download                                              |
| Agency Payment / Transfer / Adjustment Posting    | Data Download                                         |
| Agency Payment Posting with Automatic Application | • Audit Log                                           |
| Child Record                                      | elect this                                            |
| Batch Family/Child Status Update                  |                                                       |
| <u>Batch Classroom Update</u>                     |                                                       |
| <u>Batch Age Group Update</u>                     |                                                       |
| <u>Batch Billing Item Update</u>                  |                                                       |

Subsidy Agencies typically pay for multiple children with a single check or bank direct deposit. With each payment, the Agency provides a statement indicating which children and charges are being paid for. This Agency Posting function is designed to help you allocate the Agency Payment to the respective children accurately as shown below.

First, select the billing and posting related information related to the payment received:

| Agency Payment Posting with Autom                                                                                                    | natic Application                                                                                                    |
|----------------------------------------------------------------------------------------------------|----------------------------------------------------------------------------------------------------|
| K Back                                                                                                    |                                                                                                    |
| In this function, the system allows you<br>automatically calculates the different ar<br>The different amount (due to underpay<br>batch based on the rules you set. To re<br><b>Administrative Functions&gt; Family</b> | to enter the total amount received from the agency per child. It then<br>mount between what is billed and what is being paid by the agency, if any.<br>ment or overpayment) can then be automatically applied to various buckets in<br>view and change the rules, go to<br><b>y Accounting&gt; Agency Payment Automatic Application Rules</b> |
| * Agency                                                                                                    | CHS                                                                                                    |
| Select Billing Posting Period                                                                                                    | Last Month                                                                                                    |
| From                                                                                                    | 12/01/2017 <b>To</b> 12/31/2017 <b>To</b>                                                                                                    |
| * Payment Posting Date                                                                                                    | 01/12/2018 -                                                                                                    |
| * Check Date                                                                                                    | 01/08/2018                                                                                                    |
| * Check Number                                                                                                    | 12345                                                                                                    |
| * Check Amount                                                                                                    | \$2,000.00                                                                                                    |
|                                                                                                    | Continue                                                                                                    |

Next, enter the agency payment amount for each child as outlined in the agency statement:

| >> Agency Payment Posting by Child          |                                                                     |                                                           |                                                  |            |                 |         |  |  |  |  |  |
|---------------------------------------------|---------------------------------------------------------------------|-----------------------------------------------------------|--------------------------------------------------|------------|-----------------|---------|--|--|--|--|--|
| Bil<br>———————————————————————————————————— | Agency Name Chi<br>ling Posting Period 12,<br>ment Posting Date 01, | ildrens Home Society<br>/01/2017 - 12/31/2017<br>/12/2018 | Agency Abbre<br>Enter agency<br>payment by child | eviation C | HS<br>1/08/2018 |         |  |  |  |  |  |
|                                             | Check Number 12                                                     | 345                                                       | Check A                                          | Amount \$  | 2,000.00        |         |  |  |  |  |  |
| No.                                         | Family Acct Key                                                     | Child First Name                                          | Child Last Name                                  |            | Charges         | Payment |  |  |  |  |  |
| 1                                           | HEARD                                                               | Se-Miyah                                                  | Beltran                                          | \$         | 952.00          | \$0.00  |  |  |  |  |  |
| 2                                           | LEACH                                                               | Dorrell                                                   | Bolton                                           | \$         | 639.00          | \$0.00  |  |  |  |  |  |
| 3                                           | ALEXANDER                                                           | Aishah                                                    | Brooks                                           | \$         | 952.00          | \$0.00  |  |  |  |  |  |
| 4                                           | MCLEOD                                                              | Olivia                                                    | Brown-coats                                      | \$         | 952.00          | \$0.00  |  |  |  |  |  |
| 5                                           | TAFOYA                                                              | Breana                                                    | Castro                                           | \$         | 952.00          | \$0.00  |  |  |  |  |  |
| 6                                           | ΤΑΓΟΥΑ                                                              | Lillyana                                                  | Castro                                           | \$         | 640.00          | \$0.00  |  |  |  |  |  |

| @ 201 | 7 OnCare. All rights rese | rved.       |                 | Today: January 16, 2018 |        |  |  |  |
|-------|---------------------------|-------------|-----------------|-------------------------|--------|--|--|--|
|       | Back Next                 |             |                 |                         |        |  |  |  |
|       |                           |             | Calculate Total | \$0.00                  |        |  |  |  |
| 26    | PLUMMER                   | Chloe       | iloe Wynn       |                         | \$0.00 |  |  |  |
| 25    | BARROW                    | Calvin Wynn |                 | \$ 952.00               | \$0.00 |  |  |  |

Note: Click on the "Calculate Total" button when you are done entering the payments for all the children. Only when the calculated total equals to the check amount, the "Next" button will be enabled.

On the next screen, the system will calculate and apply the difference between the payment amount and the billed amount. The Underpayment and Overpayment will be automatically calculated and placed on the column shown below:

- Underpayment
  - Left as outstanding balance from Agency
  - Transfer to Sponsor's (Parent) leger
  - o Write-off
- Overpayment
  - o Left as outstanding overpayment from Agency
  - True-up (automatically create a tuition charge to the agency ledger to true up the billing amount to match the agency payment amount)

| >> Ag      | > Agency Payment Posting with Automatic Application                                                                                                    |              |                 |           |           |         |                  |                          |     |          |                 |             |   |       |
|------------|----------------------------------------------------------------------------------------------------|--------------|-----------------|-----------|-----------|---------|------------------|--------------------------|-----|----------|-----------------|-------------|---|-------|
|            |                                                                                                    |              |                 |           |           |         |                  |                          |     |          |                 |             |   |       |
| The<br>the | The agency payment received for each child is applied to all the open billing items for that child on a first come first, served basis. The Different Amount (underpayment or overpayment) can be handle in the following three ways: <ul> <li>Transfer: The underpayment amount is transferred from agency ledger to the parent ledger</li> <li>Write-off: The underpayment amount is written off if you don't expect to receive it from the agency or the parent</li> <li>True-up: The overpayment is automatically "true-up" by adding a corresponding billing in the agency ledger</li> </ul> |              |                 |           |           |         |                  |                          |     |          |                 |             |   |       |
|            | Agency Name     Childrens Home Society     Agency Abbreviation     CHS       Billing Posting Period     12/01/2017 - 12/31/2017     12/31/2017     12/31/2017                                                                                                    |              |                 |           |           |         |                  |                          |     |          |                 |             |   |       |
|            | Pay                                                                                                    | ment Posting | g Date 01/12/20 | 18        |           |         |                  |                          |     | Check    | Date 01/08/2018 |             |   |       |
|            |                                                                                                    | Check N      | umber 12345     |           |           |         |                  | Check Amount \$ 2,000.00 |     |          |                 |             |   |       |
| No         | Posting                                                                                                    | Family       | Child           | Child     | Channes   | Applied | Due              | Dave                     |     | Underp   | ayment          | Overpayment | 6 | monto |
| NO.        | Date                                                                                                    | Acct Key     | First Name      | Last Name | Charges   | Applied | Due              | Payr                     | ent | Transfer | Write-off       | True-up     |   | ments |
| 1          | 12/01/2017                                                                                                    | HEARD        | Se-Miyah        | Beltran   | \$ 952.00 | \$ 0.00 | \$ <u>952.00</u> | \$1,000.0                |     | \$0.00   | \$0.00          | \$48.00     |   |       |
| 2          | 12/01/2017                                                                                                    | TAFOYA       | Lillyana        | Castro    | \$ 640.00 | \$ 0.00 | \$ <u>640.00</u> | \$600.00                 |     | \$0.00   | \$40.00         | \$0.00      |   |       |
| 3          | 12/01/2017                                                                                                    | KUMAR1       | Prisha          | Kumar     | \$ 640.00 | \$ 0.00 | \$ <u>640.00</u> | \$400.00                 |     | \$0.00   | \$240.00        | \$0.00      |   |       |
|            |                                                                                                    |              |                 |           |           | Calcula | ate Total        | \$2,000.00               |     |          |                 |             |   |       |
|            | Back Next                                                                                                    |              |                 |           |           |         |                  |                          |     |          |                 |             |   |       |

Once everything looks correct, click on the "Next" button to do final review before submitting to post these transactions to the ledgers.

| > Confirm and Post Agency Payments                                                                                                    |                                                       |                 |                  |                 |             |           |               |                               |          |           |          |          |
|----------------------------------------------------------------------------------------------------|-------------------------------------------------------|-----------------|------------------|-----------------|-------------|-----------|---------------|-------------------------------|----------|-----------|----------|----------|
| Please confirm the amounts you are about to post are correct. When you are ready, click the "Post" button to post the transactions to the agency ledger and family account ledger. |                                                       |                 |                  |                 |             |           |               |                               |          |           |          |          |
|                                                                                                    | _                                                     | Agency Name Ch  |                  |                 |             | Agency Ab | breviation Cl | IS                            |          |           |          |          |
|                                                                                                    | Payment Posting Date 01/12/2018<br>Check Number 12345 |                 |                  |                 |             |           | Che           | Check Date 03<br>ck Amount \$ | 2,000.00 |           |          |          |
|                                                                                                    |                                                       | Child Last Name |                  | -II-d Dua       | Paymont     | Under     | payment       | Overpayment                   | Comments |           |          |          |
| NO.                                                                                                    | Posting Date                                          |                 | Child First Name | Child Last Name | Charges     | Applied   | Due           | Payment                       | Transfer | Write-off | True-up  | Comments |
| 1                                                                                                    | 12/01/2017                                            | HEARD           | Se-Miyah         | Beltran         | \$ 952.00   | \$ 0.00   | \$ 952.00     | \$ 1,000.00                   | \$ 0.00  | \$ 0.00   | \$ 48.00 |          |
| 2                                                                                                    | 12/01/2017                                            | TAFOYA          | Lillyana         | Castro          | \$ 640.00   | \$ 0.00   | \$ 640.00     | \$ 600.00                     | \$ 0.00  | \$ 40.00  | \$ 0.00  |          |
| 3                                                                                                    | 12/01/2017                                            | KUMAR1          | Prisha           | Kumar           | \$ 640.00   | \$ 0.00   | \$ 640.00     | \$ 400.00                     | \$ 0.00  | \$ 240.00 | \$ 0.00  |          |
|                                                                                                    |                                                       |                 |                  | Total           | \$ 2,232.00 | \$ 0.00   | \$ 2,232.00   | \$ 2,000.00                   | \$ 0.00  | \$ 280.00 | \$ 48.00 |          |
| Total         \$ 2,232:00         \$ 0.00         \$ 2,000.00         \$ 0.00         \$ 280.00         \$ 48.00           Back         Post to Ledger         Print               |                                                       |                 |                  |                 |             |           |               |                               |          |           |          |          |

## 6. Agency Payment Automatic Application Rule

You can configure the handling of agency underpayment and overpayment with automatic rule as shown below:

#### OnCare Office → Administrative Functions → Agency Payment Automatic Application Rule

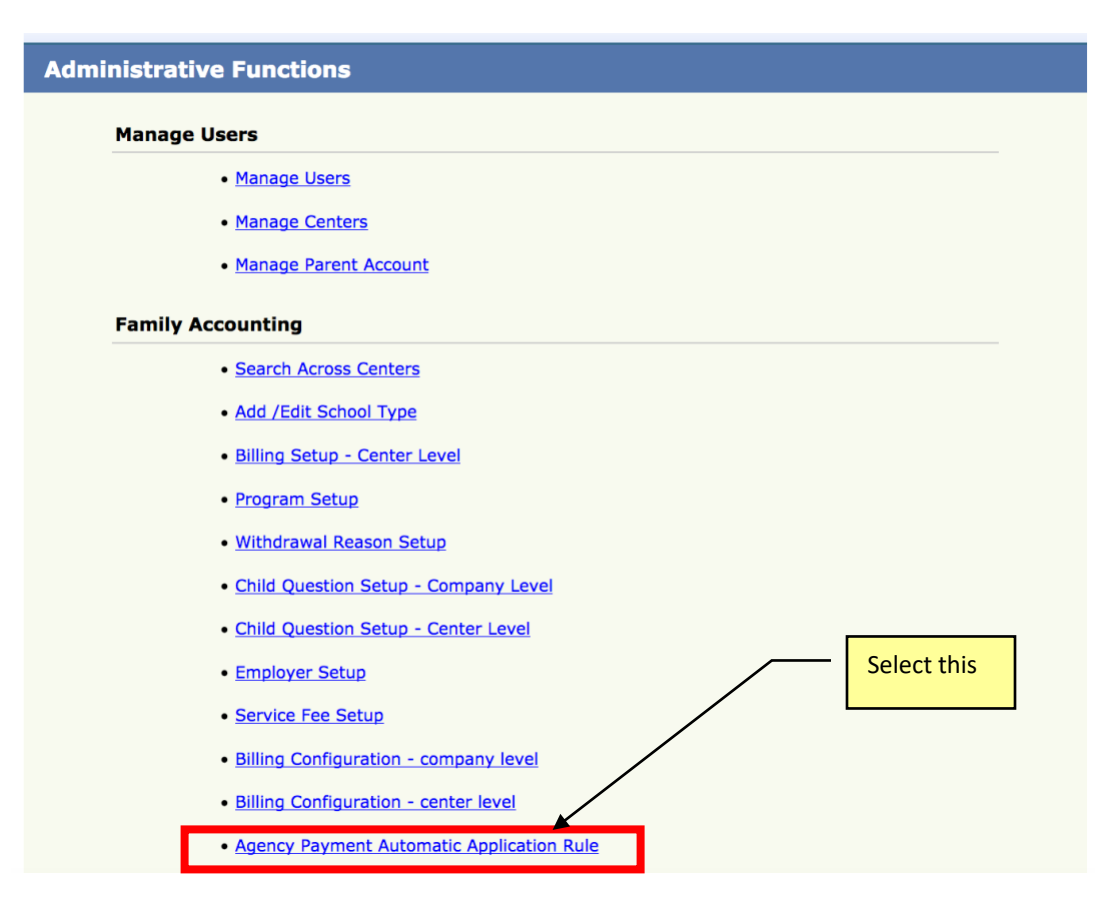

| >> Agency Payment Automatic Application Rules                                                             |                                              |  |  |  |  |  |  |  |  |  |
|----------------------------------------------------------------------------------------------------|----------------------------------------------|--|--|--|--|--|--|--|--|--|
| Select a Center                                                                                           | Select the<br>appropriate rule<br>and "Save" |  |  |  |  |  |  |  |  |  |
| Center Name Storybook Cottage - W.Sacramento                                                              |                                              |  |  |  |  |  |  |  |  |  |
| Underpayment O Transfer to Parent Ledger<br>Application Rules O Write-Off<br>O Do Not Apply Automatically |                                              |  |  |  |  |  |  |  |  |  |
| Overpayment  Overpayment  Do Not Apply Automatically                                                      |                                              |  |  |  |  |  |  |  |  |  |
| Save Cancel                                                                                               |                                              |  |  |  |  |  |  |  |  |  |